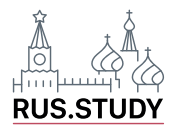

## Краткая инструкция по началу работы с учебником

После входа в личный кабинет для открытия учебных материалов необходимо нажать кнопку «Учебник», распложённую в верхнем меню.

|                                         |                                           | book@rus.stu     | dy +7 (999)333-33-03  | Вый                             |
|-----------------------------------------|-------------------------------------------|------------------|-----------------------|---------------------------------|
| الله الله الله الله الله الله الله الله | Главная Новости Анонсы                    | Образование      | Видеоматериалы У      | ′чебник по РКИ Обратная         |
| Анкета Авторский                        | коллектив Сюжет учебника Учебник Книга дл | я чтения Словарь | Видеоматериалы Обратн | ая связь Как работать с учебник |
| Анкета                                  |                                           |                  |                       |                                 |
| Фамилия                                 | Имя                                       |                  | Пол                   |                                 |
|                                         |                                           |                  |                       |                                 |
| Страна                                  |                                           | Город            |                       |                                 |
|                                         |                                           |                  |                       |                                 |
| E-mail                                  |                                           | Телефон          |                       |                                 |
|                                         |                                           |                  |                       |                                 |
| Место работы                            |                                           |                  |                       |                                 |
| _                                       |                                           |                  |                       |                                 |
| Должность                               |                                           |                  |                       |                                 |
| Пароль<br>(можно изменить)              |                                           |                  |                       |                                 |
|                                         |                                           |                  |                       | Сохранит                        |

## Выберите урок (темы и нумерация уроков расположены слева на экране) и подтвердите свой выбор

|                                                                                                    | book@rus.study +7 (999)333-33-03 Выйти                                                                                         |
|----------------------------------------------------------------------------------------------------|----------------------------------------------------------------------------------------------------|
|                                                                                                    | Главная Новости Анонсы Образование Видеоматериалы Учебник по РКИ Обратная связь                                                |
| Анкета Авторский коллектив                                                                                                    | Сюжет учебника Учебник Книга для чтения Словарь Видеоматериалы Обратная связь Как работать с учебником                         |
| Учебник                                                                                                    | Наименование урока Урок 1. ЗДРАВСТВУЙТЕ!                                                                                       |
| <ul> <li>УРОК 1. ЗДРАВСТВУЙТЕІ</li> <li>Учебник</li> <li>Отзыв по уроку.</li> <li>УРОК 2. ВСЕ ПРОФЕССИИ</li> <li>НУЖны, ВСЕ ПРОФЕССИИ</li> </ul> | В этом уроке вы:<br>познакомитесь с русским алфавитом<br>научитесь<br>– здороваться и прощаться;<br>– знакомиться;<br>узнаете, |
| ВАЖНЫ<br>УРОК 3. КОГДА ЕСТЬ<br>СВОБОДНОЕ ВРЕМЯ                                                                                                   | <ul> <li>как сказать, где находятся предметы или лица;</li> <li>как указать на лицо или предмет.</li> </ul>                    |
| ✓ УРОК 4. МОЯ ЖИЗНЬ:<br>ДОМ, РАБОТА, УЧЁБА                                                                                                    | 2 Перейти к уроку                                                                                                    |
| ✓ УРОК 5. ИНТЕРЕСЫ.<br>ХОББИ.                                                                                                    | Словарь Перейти                                                                                                    |
|                                                                                                    |                                                                                                    |

Каждый урок разбит на подтемы, переход на которые осуществляется при нажатии на них.

|                                                                                    | book@rus.study +7 (999)333-33-03 Выйти                                                                                                    |
|------------------------------------------------------------------------------------|----------------------------------------------------------------------------------------------------|
|                                                                                    | Главная Новости Анонсы Образование Видеоматериалы Учебник по РКИ Обратная связь                                                                                                   |
| Анкета Авторский колле                                                             | ктив Сюжет учебника Учебник Книга для чтения Словарь Видеоматериалы Обратная связь Как работать с учебником                                                                       |
| Учебник                                                                            | Солержание урока Обсулкдение Словарь                                                                                                    |
| <ul> <li>УРОК 1. ЗДРАВСТВУЙТЕ!</li> <li>Учебник</li> <li>Отзыв по уроку</li> </ul> | Знакомство Русский алфавит Русские гласные Согласные М, Н, Л, Р Звонкие и глухие согласные<br>Редукция гласных Простое предложение Оглушение и озвончение согласных Вы уже умеете |
| УРОК 2. ВСЕ ПРОФЕССИИ<br>НУЖНЫ, ВСЕ ПРОФЕССИИ<br>ВАЖНЫ                             | Меня́ зову́т Ни́на Ива́новна.<br>Я преподава́тель. А кто вы? Как вас<br>зову́т?                                                                                                   |
| УРОК 3. КОГДА ЕСТЬ<br>СВОБОДНОЕ ВРЕМЯ                                              |                                                                                                    |
| УРОК 4. МОЯ ЖИЗНЬ:<br>ДОМ, РАБОТА, УЧЁБА                                           | - Здра́вствуйте! Ка́к ва́с зову́т?                                                                                                    |

3

Учебные материалы электронной версии учебника построены таким образом, что упражнения по аудированию можно прослушивать в онлайн-режиме, а ответы на упражнения вводятся в необходимые поля и сразу появляется пометка: правильные они или неправильные.

| Учебник                                                                                                    |   | Содержание урока        | Обсуждение. Сл                    | оварь         |           |                                  |                                                       |                               |                |
|----------------------------------------------------------------------------------------------------|---|-------------------------|-----------------------------------|---------------|-----------|----------------------------------|-------------------------------------------------------|-------------------------------|----------------|
|                                                                                                    |   | Повторение              | Прилагательные                    | Цвета         | Одежда    | Какая это ст                     | рана? Какой это гор                                   | род?                          |                |
| УРОК 1. ЗДРАВСТВУЙТЕ!                                                                                                    | • | Указательные ме         | стоимения ЭТОТ, 2                 | эта, это, эти | Какой     | ваш любимый                      | цвет? Какой? и                                        | 1 Как?                        | Вконтакте      |
| / Урок 2. Все профессии<br>Нужны, все профессии<br>Важны                                                                                                    | • | Вы уже умеете           |                                   |               |           |                                  |                                                       |                               |                |
| УРОК 3. КОГДА ЕСТЬ<br>СВОБОДНОЕ ВРЕМЯ                                                                                                    | F | 1                       |                                   |               |           |                                  |                                                       |                               |                |
| / урок 4. моя жизнь:<br>дом, работа, учёба                                                                                                    | • | -                       | 3.50                              | - Bocc        | становите | е вопросы и д                    | áйте                                                  |                               |                |
| / УРОК 5. ИНТЕРЕСЫ.                                                                                                    |   | - 10                    | 3                                 | ОТВЕ́Т        | ы на них. |                                  |                                                       |                               |                |
| ХОББИ.                                                                                                    |   |                         | AR .                              |               |           |                                  |                                                       |                               |                |
| ХОББИ.<br>/ УРОК 6. НА ВКУС И ЦВЕТ<br>ТОВАРИЩА НЕТ                                                                                                    | • |                         | 5                                 |               |           |                                  |                                                       |                               |                |
| ХОББИ.<br>/ УРОК 6. НА ВКУС И ЦВЕТ<br>ТОВАРИЩА НЕТ<br>> Учебник<br>Отзыв по уроку                                                                                                    |   | 1) — Bac                | с зовýт?                          |               |           | 5) —                             | _ вы любите д                                         | е́лать в                      | зе́чером?      |
| ХОББИ.<br>УРОК 6. НА ВКУС И ЦВЕТ<br>ТОВАРИЩА НЕТ<br>> <u>Учебник</u><br><u>Отзыв по уроку</u><br>/ УРОК 7. МЫ ЕДЕМ, ЕДЕМ,<br>ЕДЕМ                                                                                              |   | 1) — вас<br><br>2) — вы | с зовýт?<br>рабóтаете?            |               |           | 5) —<br><br>4) —                 | _ вы любите д<br>_ вы сейча́с де́,                    | е́лать в<br>лаете?            | зе́чером?      |
| <ul> <li>ХОББИ.</li> <li>УРОК 6. НА ВКУС И ЦВЕТ<br/>ТОВАРИЩА НЕТ</li> <li>Учебник</li> <li>Отзыв по_уроку</li> <li>УРОК 7. МЫ ЕДЕМ, ЕДЕМ,<br/>ЕДЕМ</li> <li>УРОК 8. ВЕСЬ МИР<br/>ОНЛАЙН: ДРУЗЬЯ,<br/>ГОРОДА, СТРАНЫ</li> </ul> |   | 1) — вас<br>            | с зовýт?<br>рабóтаете?<br>живёте? |               | I<br>I    | 5) —<br><br>4) —<br><br>6) —<br> | _ вы любите д<br>_ вы сейча́с де́,<br>_ вы обы́чно го | е́лать в<br>лаете?<br>то́вите | зе́чером?<br>? |

3

2